# Vejledning i komme/gå

| Åben AULA og vælg komme/gå:                | Side         | 2.         |
|--------------------------------------------|--------------|------------|
| Dagens overblik:                           | Side         | 2.         |
| Tider:                                     | Side         | 3.         |
| Selvbestemmer:                             | Side         | 3.         |
| Hentes af:                                 | Side         | 6.         |
| Gå med hjem:                               | Side         | 8.         |
| Send hjem:                                 | Side         | 9.         |
| Fravær:                                    | Side         | 11.        |
| <ul><li>Sygdom</li><li>Ferie/Fri</li></ul> | Side<br>Side | 11.<br>12. |
|                                            |              |            |

### Åben AULA og vælg komme/gå.

På Mobil findes det ved at trykke på de tre prikker i nederste højre hjørne.

På IPad findes det nederst til højre ved siden af de tre prikker.

På PC findes det i venstre side.

### Dagens overblik:

Denne side er den første du møder i komme/gå. Herfra vælger du hvad I vil give besked om.

Der er 3 muligheder. I kan vælge "Tider", "Fravær" og "Henteansvarlig".

| Komme/gå              |                                   |  |  |  |  |  |
|-----------------------|-----------------------------------|--|--|--|--|--|
| DAGENS OVERBLIK TIDER | FRAVÆR HENTEANSVARLIGE            |  |  |  |  |  |
| Barnets               | navn<br>Status:<br>Selvbestemmer: |  |  |  |  |  |
|                       | Dagens bemærkning:                |  |  |  |  |  |

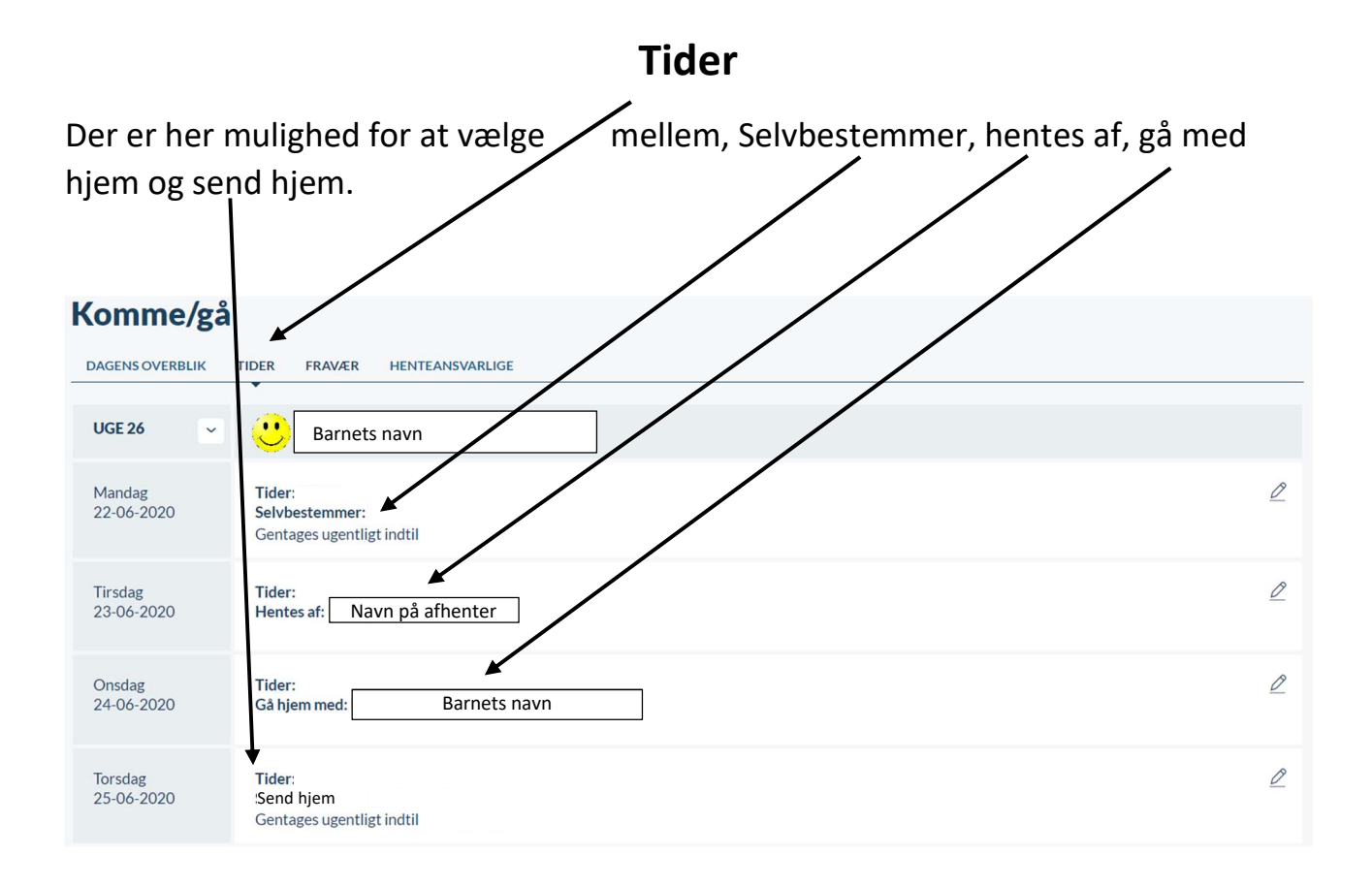

### Selvbestemmer

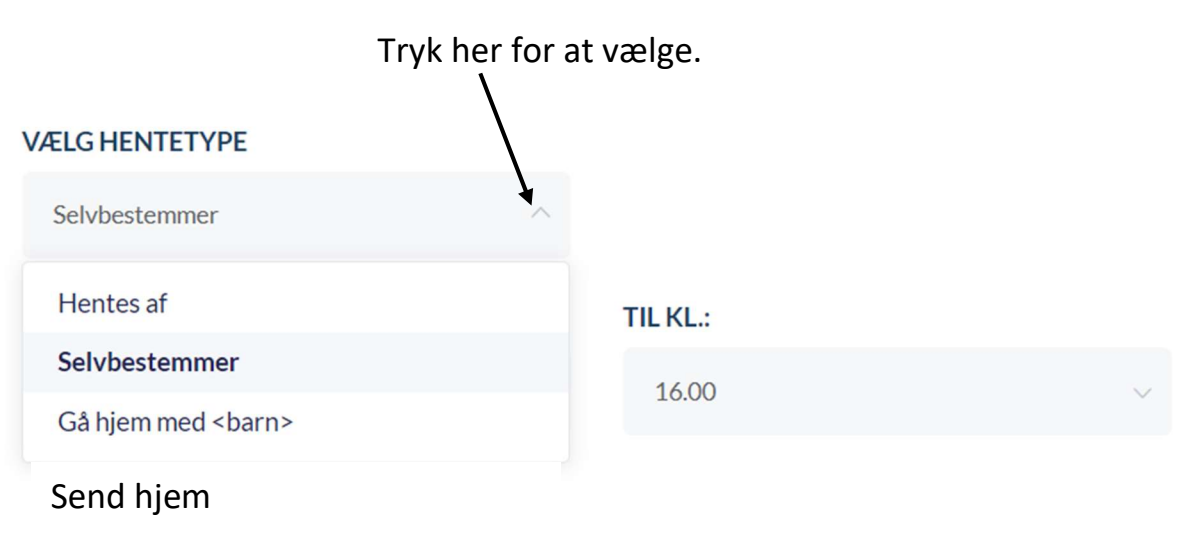

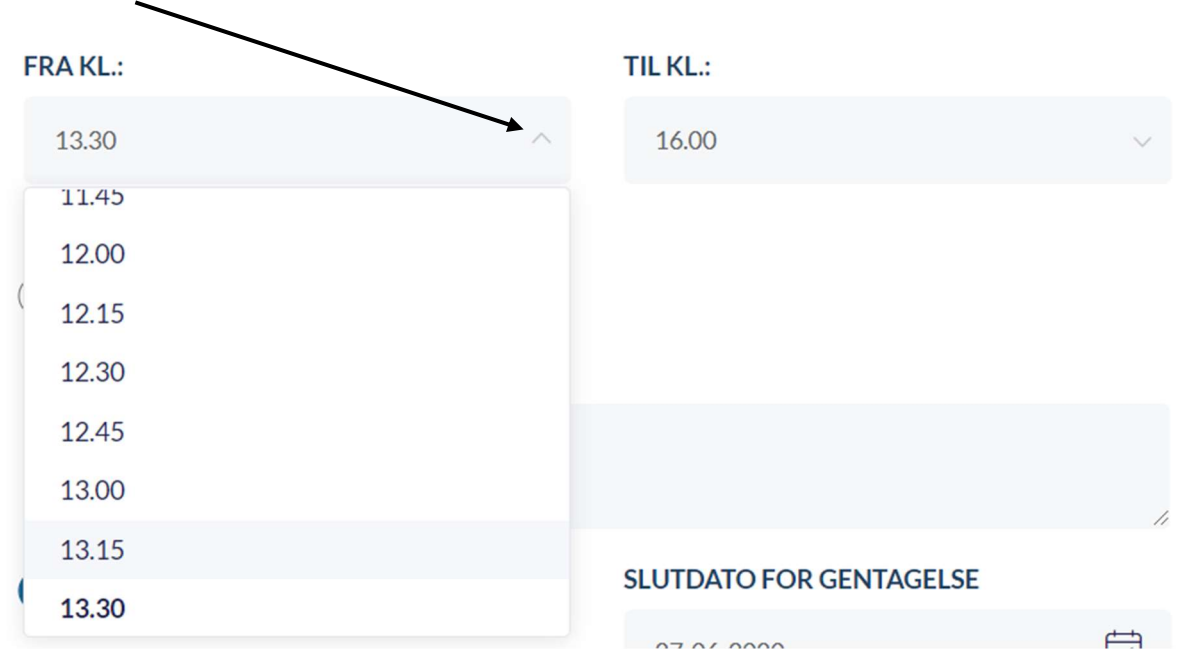

Tryk her for at vælge starttidspunkt, hvor barnet selv må bestemme.

Tryk her for at vælge sluttidspunkt, hvor barnet selv må bestemme.

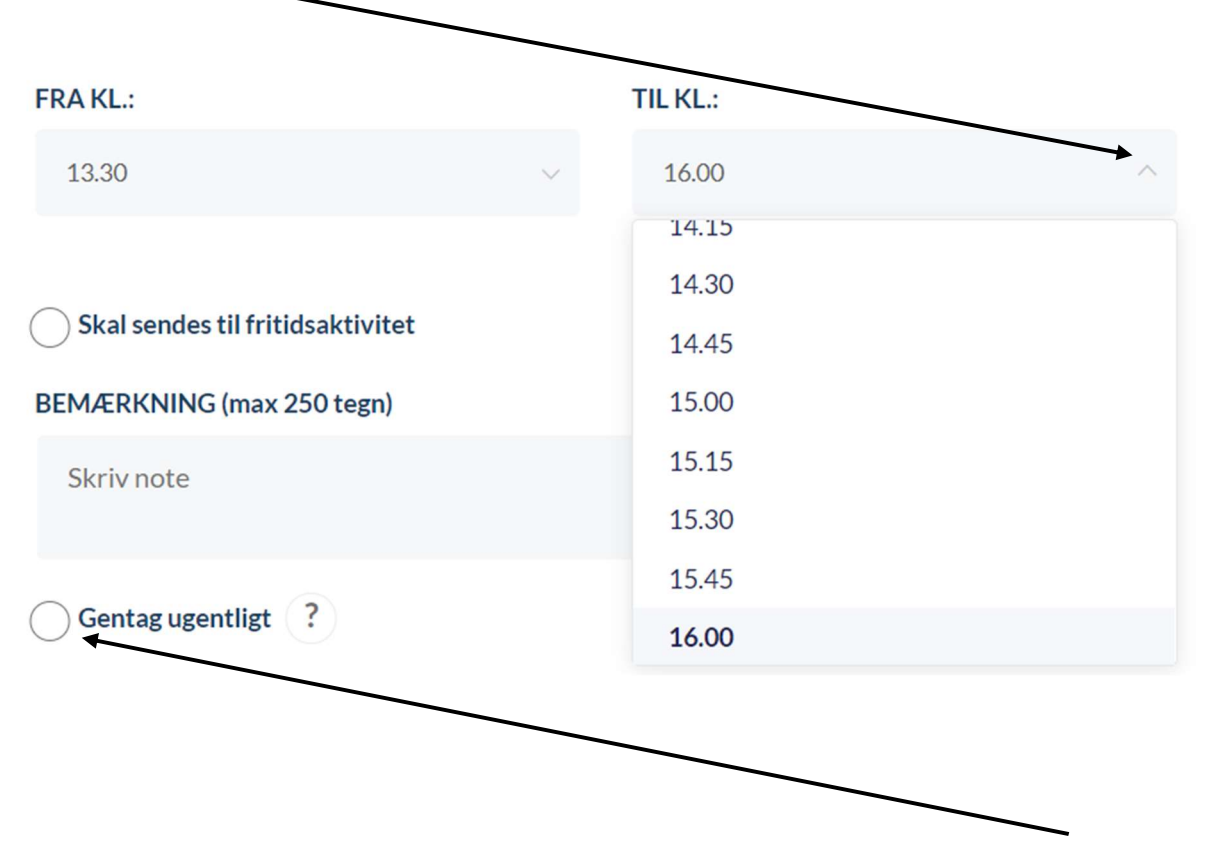

Hvis aftale oprettet mandag skal gentages hver mandag trykkes på gentag ugentlig.

Vælg derefter dato for hvornår aftalen skal slutte. VÆLG HENTETYPE Selvbestemmer 2020 ~ Juni ~ « < \_ >> FRA KL.: S М Т Т F L 13.30 Skal sendes til fritidsaktivitet BEMÆRKNING (max 250 tegn) Skriv note Gentag ugentligt ? 27-06-2020 Annuller GEM

Husk at afslutte med at trykke GEM.

### Hentes af

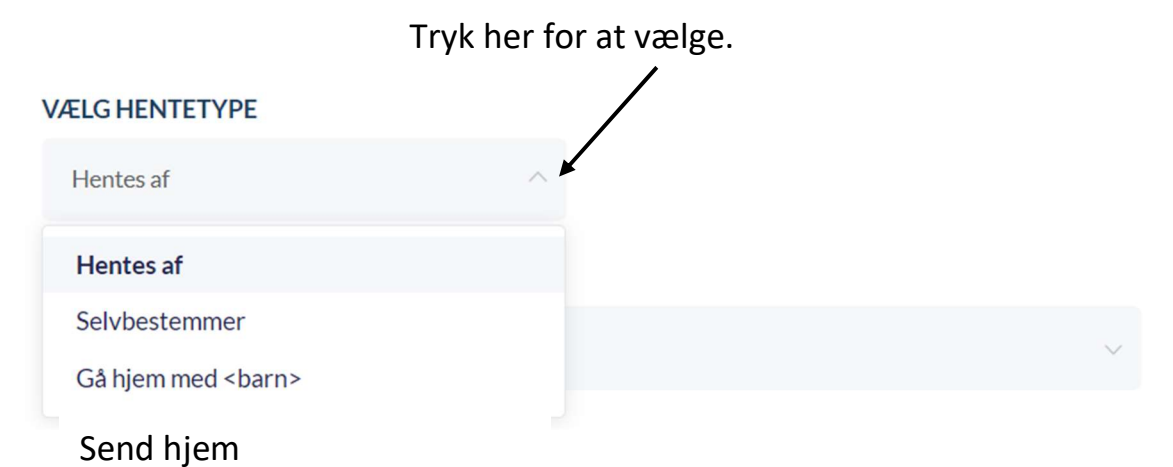

### Tryk her for at vælge person der skal hente.

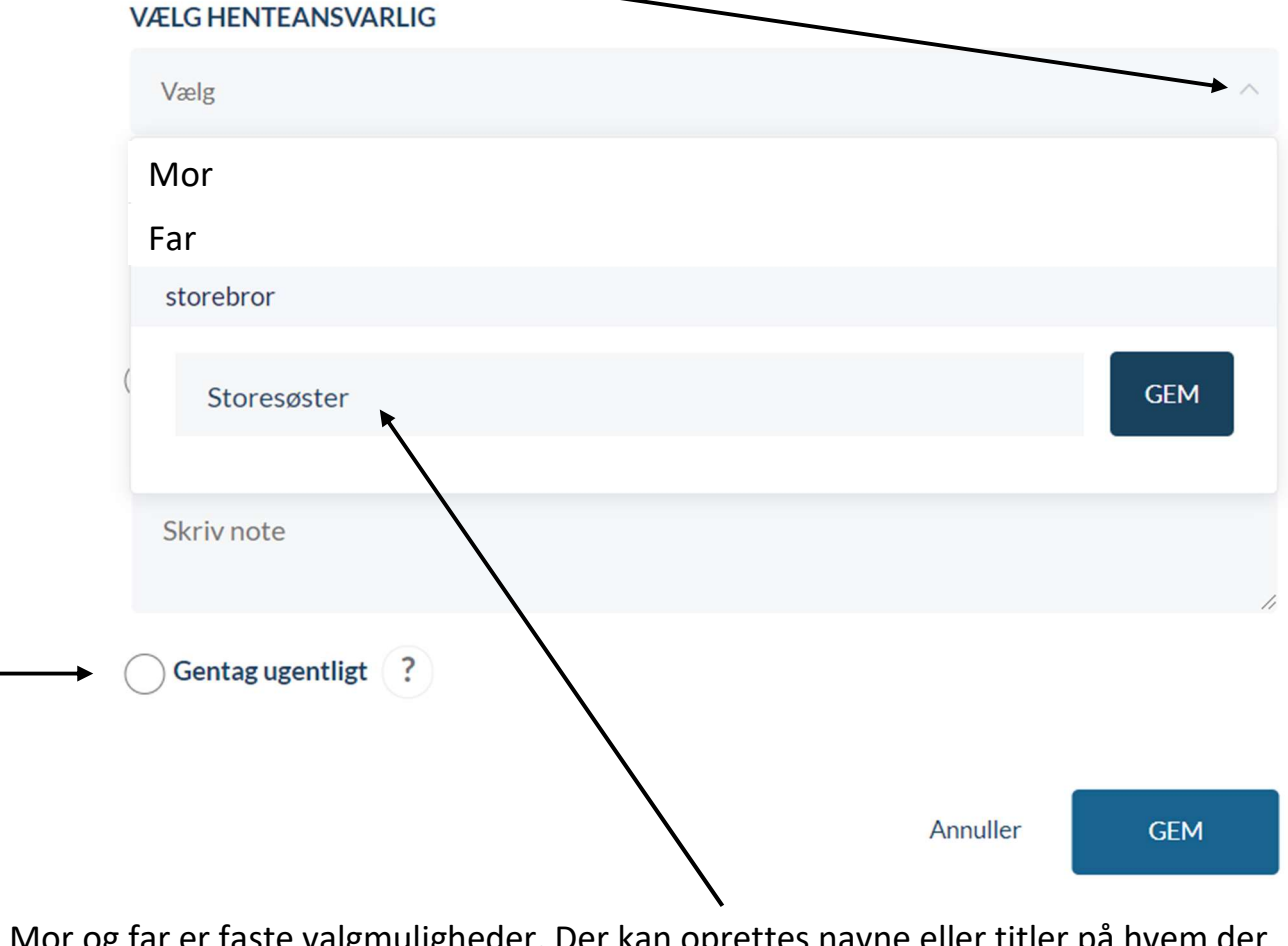

 Mor og far er faste valgmuligheder. Der kan oprettes navne eller titler på hvem der henter hvis det ønskes. Aftale oprettet tirsdag, som skal gentages hver tirsdag,
▶ trykkes på gentag ugentlig. Husk at trykke GEM. Vælg derefter hvornår aftalen skal slutte.

| VÆLG HENTEANSVARLIG              |              |         |    |      |       |      |    |    |
|----------------------------------|--------------|---------|----|------|-------|------|----|----|
| Vælg                             | «            | •       |    | 2020 | ∽ Jur | ni ~ | •  | *  |
| TJEKKET UD:                      |              | S       | М  | Т    | 0     | т    | F  | L  |
| Vælg                             | 23           |         | 1  | 2    | 3     | 4    | 5  | 6  |
| Skal sendes til fritidsaktivitet | 24           | 7       | 8  | 9    | 10    | 11   | 12 | 13 |
| BEMÆRKNING (max 250 tegn)        | 25           | 14      | 15 | 16   | 17    | 18   | 19 | 20 |
| Skriv note                       | 26           | 21      | 22 | 23   | 24    | 25   | 26 | 27 |
|                                  | 27           | 28      | 29 | 30   |       |      |    |    |
| Gentag ugentligt ?               |              |         |    |      |       |      |    |    |
|                                  | 27-          | -06-202 | 20 |      |       |      |    | +  |
|                                  |              |         |    |      |       |      |    |    |
|                                  | Annuller GEM |         |    |      |       |      |    |    |
|                                  |              |         |    |      |       |      |    | _  |

Husk at afslutte med at trykke GEM.

### Gå med hjem

|                           | Tryk her for at | vælge. |   |
|---------------------------|-----------------|--------|---|
| VÆLG HENTETYPE            | $\backslash$    |        |   |
| Gå hjem med <barn></barn> | ^               |        |   |
| Hentes af                 |                 |        |   |
| Selvbestemmer             |                 |        |   |
| Gå hjem med <barn></barn> |                 |        | Ŷ |
| Send hjem                 |                 |        |   |

For at vælge hvem barnet skal gå med hjem, tryk her. Alle børn i SFO/Klub kommer frem i alfabetisk orden

| elg tidspunkt bø | irnene skal gå h     | jem.                 |          |
|------------------|----------------------|----------------------|----------|
| elg tidspunkt bø | irnene skal gå h     | jem.                 |          |
|                  |                      |                      |          |
|                  |                      |                      |          |
| aktivitet        |                      |                      |          |
| ) tegn)          |                      |                      |          |
|                  |                      |                      |          |
|                  |                      |                      |          |
|                  |                      | Annuller             | GEM      |
|                  | aktivitet<br>) tegn) | aktivitet<br>) tegn) | Annuller |

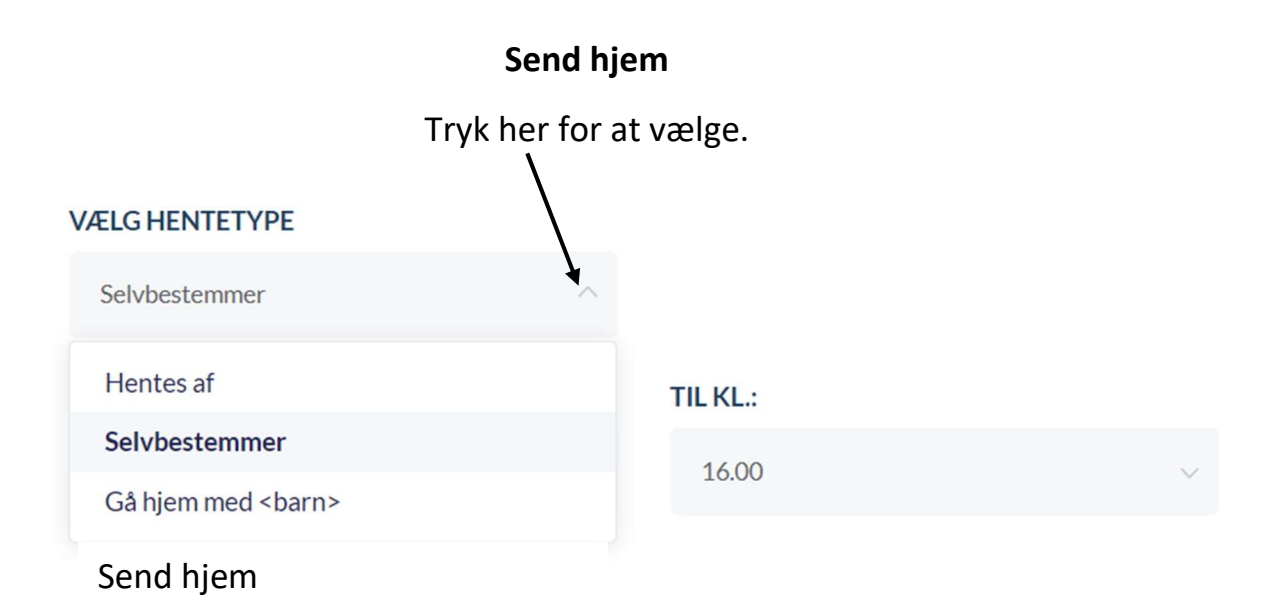

Tryk her for at vælge sluttidspunkt, hvor barnet skal sendes hjem.

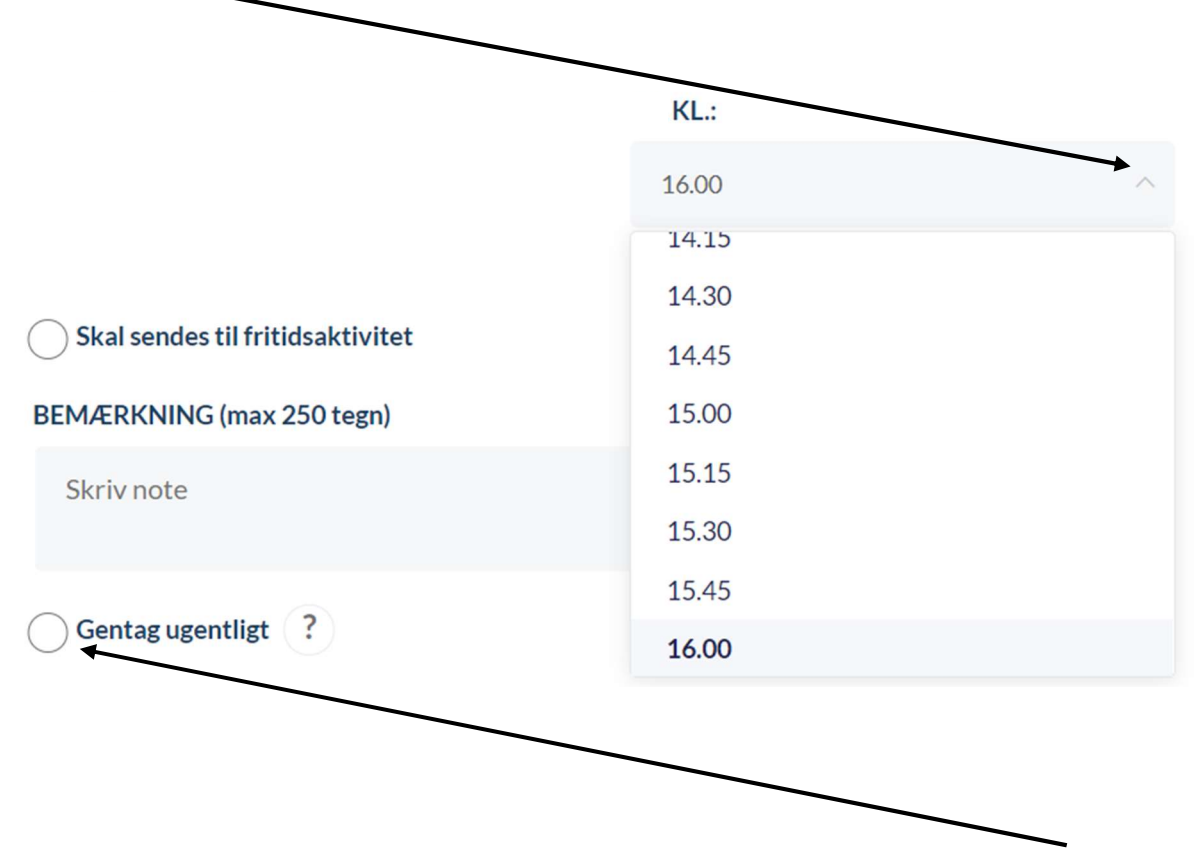

Hvis aftale oprettet torsdag, skal gentages hver torsdag, trykkes på gentag ugentlig.

#### Vælg derefter dato for hvornår aftalen skal slutte. VÆLG HENTETYPE Send hjem 2020 ~ Juni ~ « < \_ >> S М Т Т F L Skal sendes til fritidsaktivitet BEMÆRKNING (max 250 tegn) Skriv note Gentag ugentligt ? 27-06-2020 GEM Annuller

Husk at afslutte med at trykke GEM.

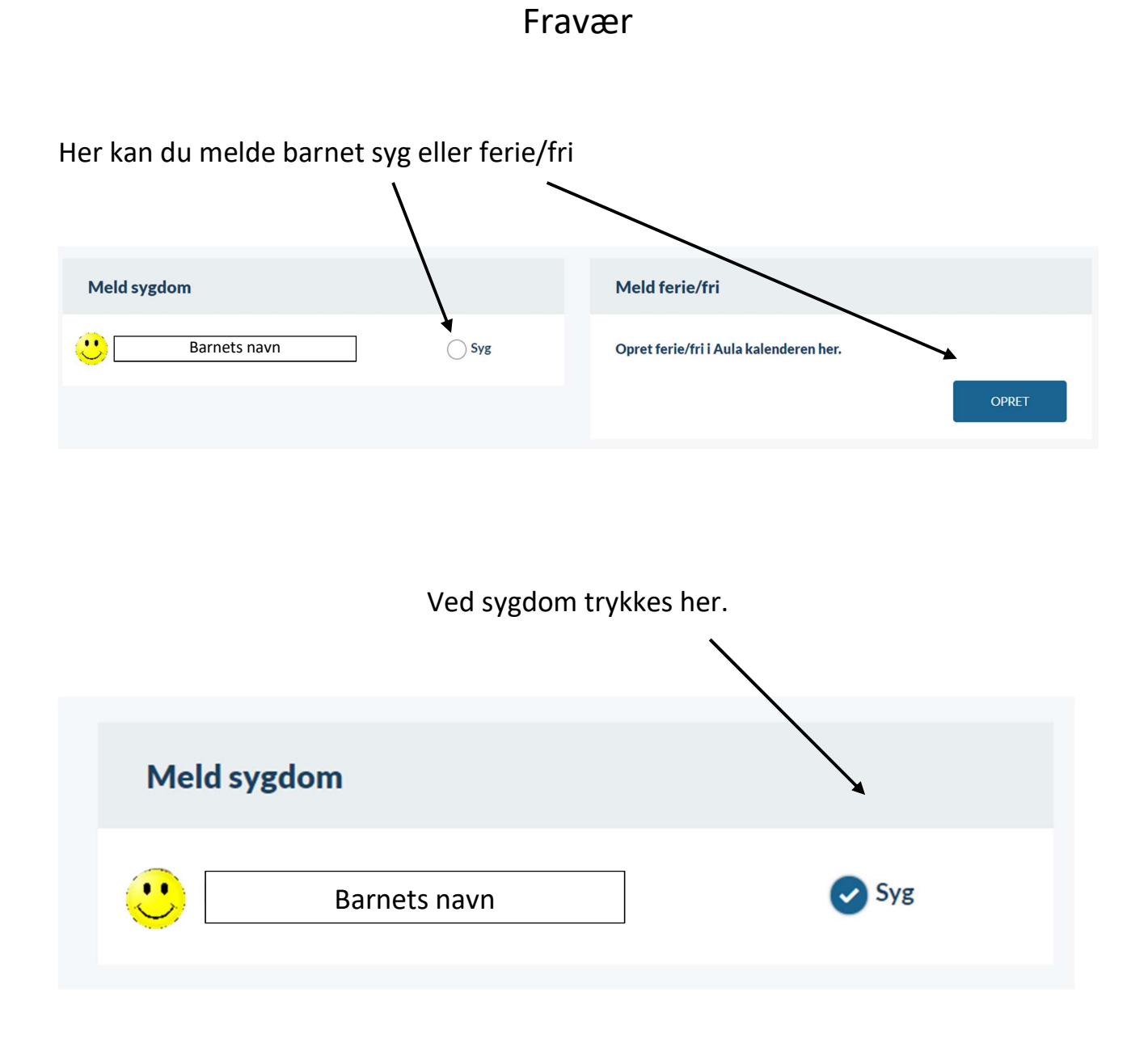

Husk det kun er SFO/Klub der får besked om sygdom. I skal også give skolen besked.

### Ved ferie/fri.

Når barnet skal have ferie/fri, er det samme procedure. Det er kun længden på perioden der er forskellig.

### **Opret ferie/fri**

Vær opmærksom på, at når du melder ferie/fri, så er det kun medarbejdere i SFO og dagsinstitution, der bliver informeret og ikke skolen.

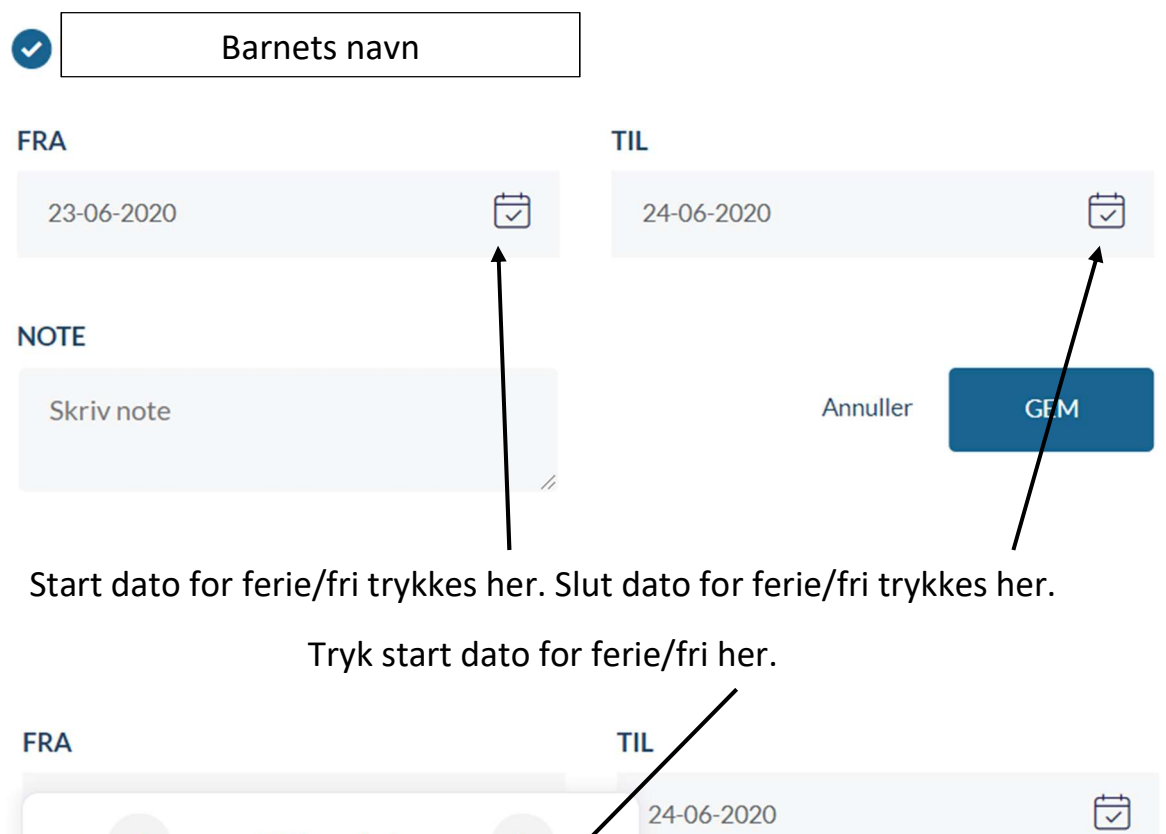

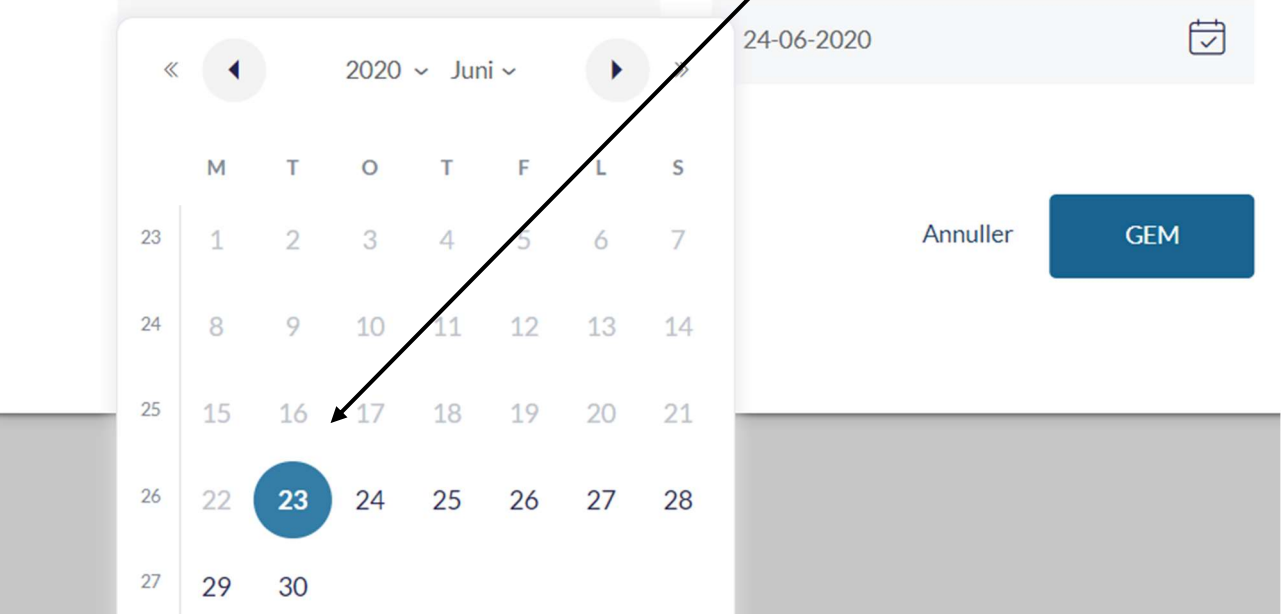

### Tryk slut dato for ferie/fri her.

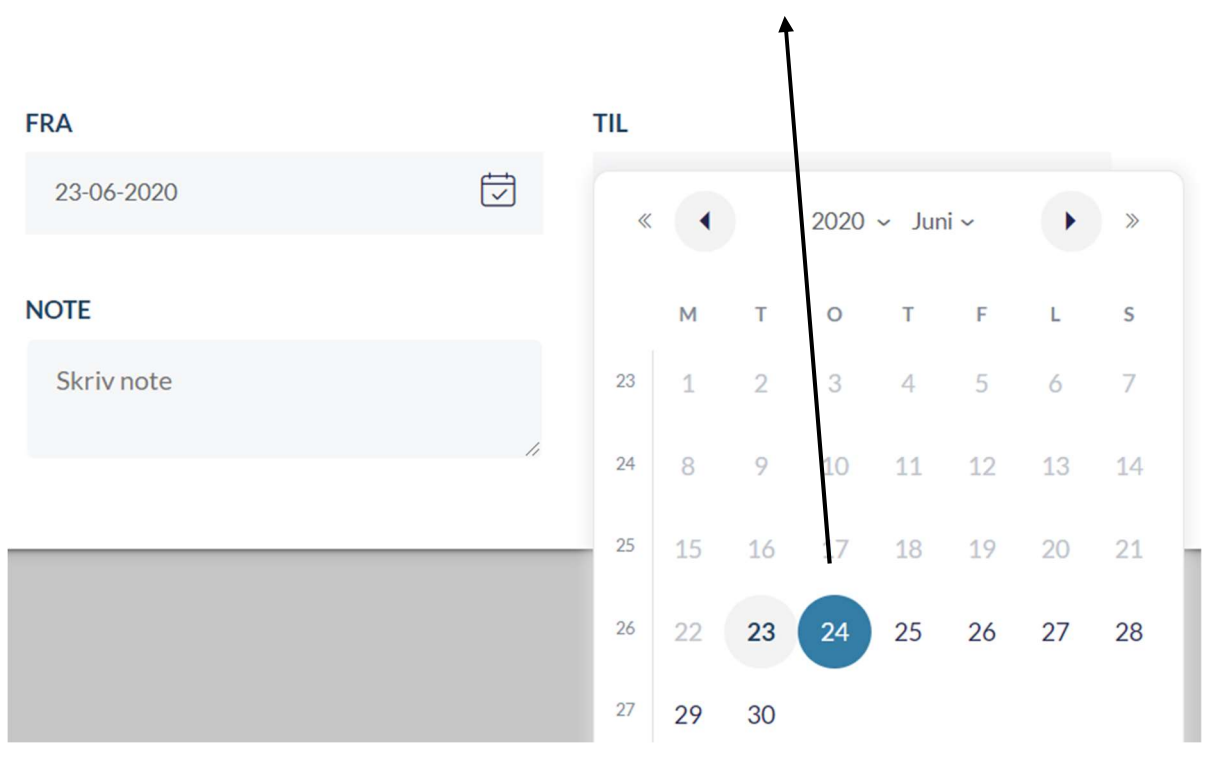

### Afslut altid ved at trykke GEM

## Opret ferie/fri

Vær opmærksom på, at når du melder ferie/fri, så er det kun medarbeidere i SFO og dagsinstitution, der bliver informeret og ikke skolen.

| 0          | Barnets navn |    |            |          |     |
|------------|--------------|----|------------|----------|-----|
| FRA        |              |    | TIL        |          |     |
| 23-06-2020 |              | Í  | 24-06-2020 |          |     |
| NOTE       |              |    |            |          |     |
| Skriv note |              |    |            | Annuller | GEM |
|            |              | 11 |            |          |     |

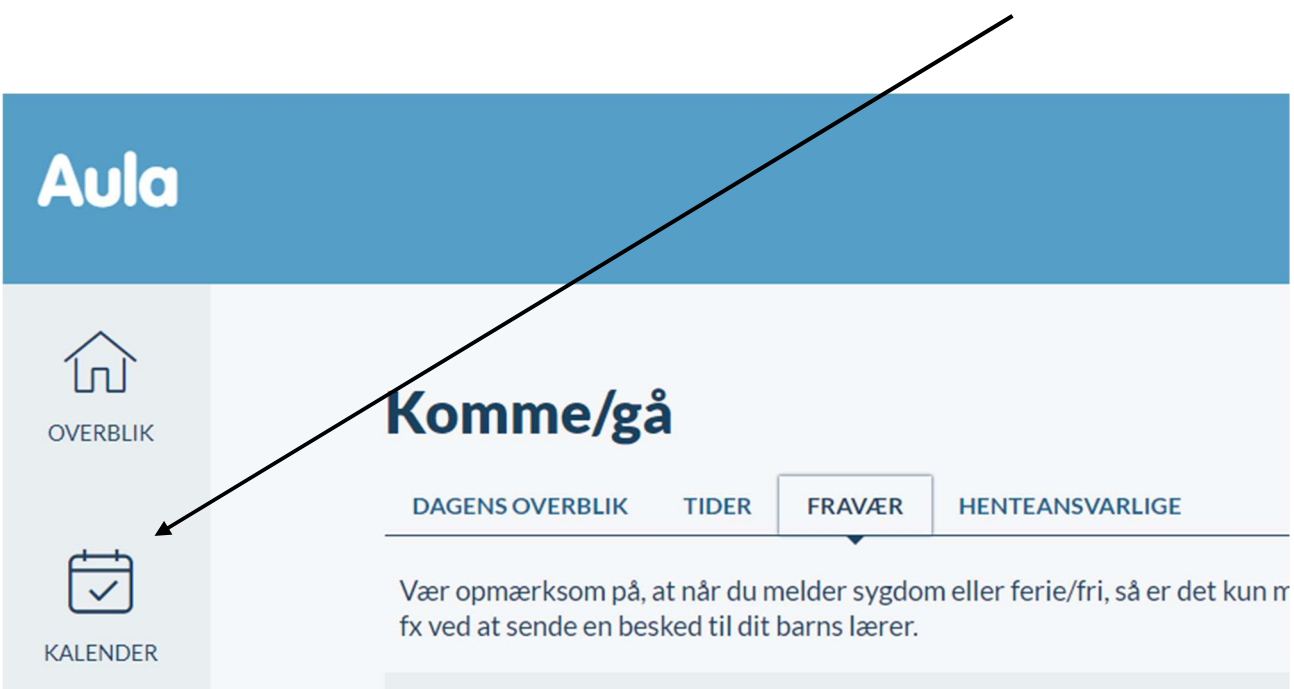

Hvis I får brug for at slette/redigere ferie/fri, Tryk på kalender.

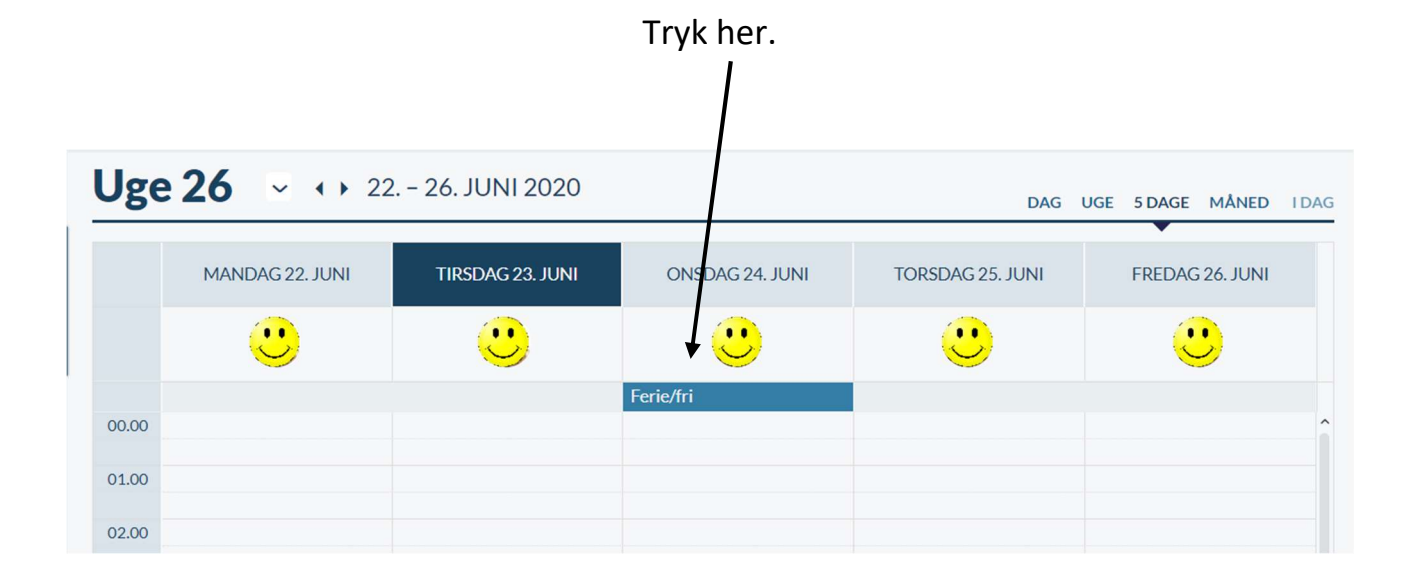

### For at slette, tryk her. Ferie/fri X Opret begivenhed Ð Filtrer ~ onsdag d. 24. ju KI. 00:00 - 23: Uge 26 ♦ 22. – 26. JUNI 2020 V AG UGE 5 DAGE MÅNED I DAG TEKST TIRSDAG 23. JUNI MANDAG 22. JUNI FREDAG 26. JUNI : : : 00.00 T SLET 01.00 02.00

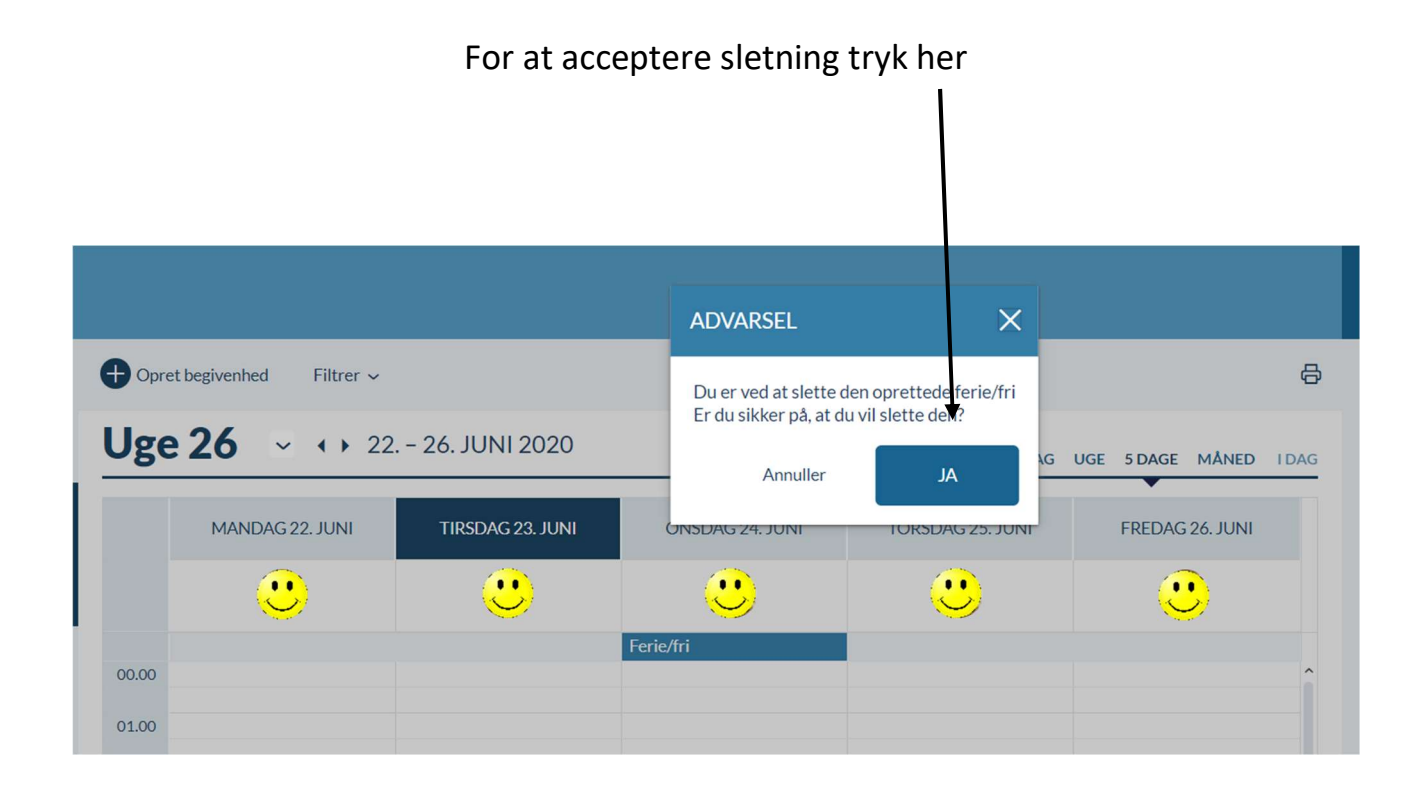

For at oprette ny ferie/fri hvis den skulle redigeres, følges anvisningen med start på side 12.